Para realizar as atividades propostas é necessário desbloquear o pop-up do seu navegador de uso.

O *Pop-up* é uma janela que é aberta no navegador da internet, quando acessamos algumas páginas ou links na web, para apresentar informações adicionais.

Para realizar o desbloqueio do pop-up verifique as instruções a seguir.

# CONFIGURAÇÕES PARA DESBLOQUEIO DE POP - UPS

Cada navegador possui uma forma diferente de desbloqueio do pop-up, desta forma, demonstraremos a seguir, o processo de desbloqueio nos navegadores mais utilizados: Google Chrome, Internet Explorer, Microsoft Edge e Mozilla FireFox.

## 1. GOOGLE CHROME - (Versão 69.0.3497.100)

Quando a pop-up é bloqueada, o Google Chrome exibe no canto superior direito, um ícone com a descrição: "**Pop-up bloqueado**", conforme ilustrado na imagem abaixo:

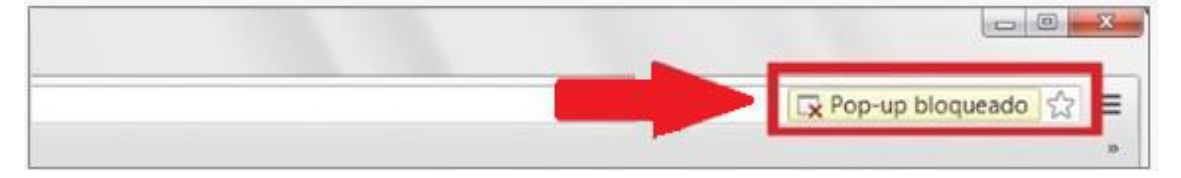

Para desbloquear o pop-up basta clicar sobre o ícone exibido, selecionar a opção "Sempre permitir pop-ups e redirecionamentos de https..." e clicar em "Concluído".

Caso o ícone não aparecer no canto superior direito do navegador, siga os passos descritos abaixo:

 a) No canto superior da página, clique no menu do Google Chrome na barra de ferramentas do navegador, conforme demonstrado a seguir:

- b) Logo após, clique em **Configurações**;
- c) Na parte inferior da página, clique em Avançado;

- d) Na seção "Privacidade e segurança", clique em Configurações de conteúdo;
- e) Na seção "Pop-ups e redirecionamentos", selecione a opção Permitido.

Após realizar as configurações indicadas, pressione a tecla F5 para atualizar a página do navegador.

## 2. INTERNET EXPLORER - (Versão. 11.285.174134.0)

Para desbloquear o pop-up do Internet Explorer siga as instruções abaixo:

 a) Acesse o menu de ferramentas localizado no canto superior direito da página, conforme ilustrado a seguir:

| ())))))))))))))))))))))))))))))))))))) | - â ¢ | Pesquisa | - م | G ☆ 6 | ()<br>() | ) |
|----------------------------------------|-------|----------|-----|-------|----------|---|
|                                        |       |          |     | 1     | Ì        |   |

- b) Clique em **Opções da internet**;
- c) Clique em **Privacidade**;

Ē

- d) Desmarque a opção Ativar bloqueador de pop-ups;
- e) Clique no botão **Ok** para confirmar.

Após realizar as configurações indicadas, pressione a tecla F5 para atualizar a página do navegador.

## 3. MICROSOFT EDGE -(Versão: Microsoft Edge 42.17134.1.0)

Quando a pop-up é bloqueada, o Internet Explorer exibe uma barra no rodapé da página com a frase "O Microssoft Edge bloqueou Pop-up de …", conforme ilustrado a imagem a seguir:

| O Microsoft Edge bloqueou um pop-up de *.medicina.ufmg.br. | Permitir uma vez | Sempre permitir | × |
|------------------------------------------------------------|------------------|-----------------|---|
|------------------------------------------------------------|------------------|-----------------|---|

Para desbloquear a pop-up clique no botão "Permitir uma vez" ou "Sempre permitir".

Caso a barra não aparecer no rodapé da página, conforme descrito acima, siga as instruções a abaixo:

a) Clique no botão ..., localizado no canto superior direito da tela, conforme demonstrado a seguir:

 Image: Iniciar
 ×
 + ∨

 →
 O
 G
 Pesquisar ou inserir endereço Web

- b) Logo após, clique em Configurações;
- c) Clique no botão "Exibir configurações avançadas";
- d) Em seguida, em "Bloquear pop-ups", clique no botão para desativar o bloqueio de pop-ups, conforme imagem abaixo.

| Bloquear pop-ups |  |
|------------------|--|
| Desativado       |  |

Após realizar as configurações indicadas, pressione a tecla F5 para atualizar a página do navegador.

## 4. MOZILLA FIREFOX - (Versão 62.02)

No navegador Firefox, quando a pop-up é bloqueada, é exibido no topo da tela uma barra amarela com a descrição: "O Firefox impediu que este site abrisse uma janela". Clique em **Opções** e logo após em "**Permitir popups de** ...", conforme demonstra a imagem a seguir:

| ¢ | ) > C <b>û</b>                            | 0 🗟 🔒 https:// | 90% 🛡 🏠 | ] | ∥\ 🖸           | Ξ |
|---|-------------------------------------------|----------------|---------|---|----------------|---|
| ٦ | O Firefox impediu que este site abrisse u | majanela.      |         |   | <u>O</u> pções | x |

Caso o ícone não aparecer no canto superior direito do navegador, siga os passos descritos abaixo para desbloquear o pop-up.

- a) Clique no botão  $\equiv$ , localizado no canto superior direito da tela;
- b) Clique em Opções;
- c) Clique em Privacidade e segurança, localizado no menu esquerdo da página;
- d) Em "Permissões" desmarque a opção Bloquear janelas popup.

Após realizar as configurações indicadas, pressione a tecla F5 para atualizar a página do navegador.